# SEI RECORDER public safety recorder

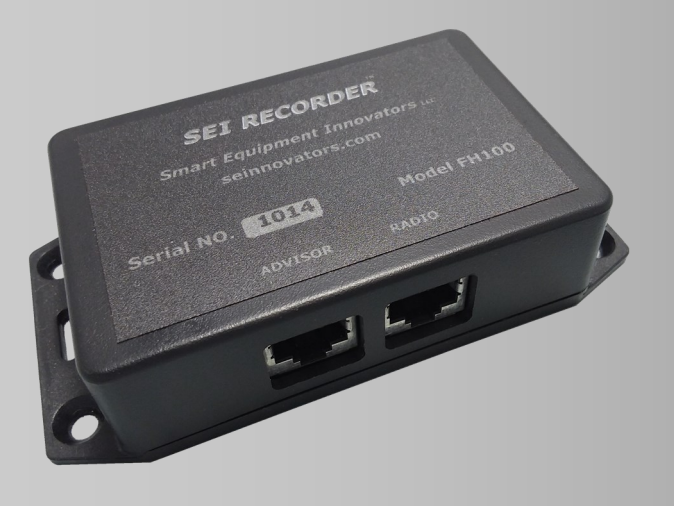

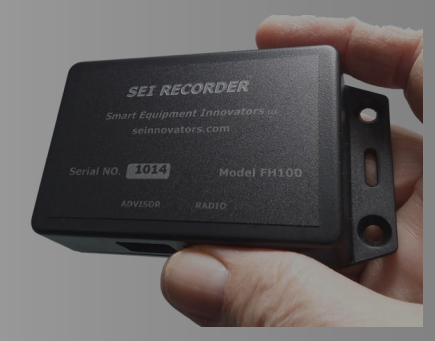

## **SETUP AND INSTALLATION**

SMALL SIZE

RECEIVER

## **Smart Equipment Innovators**

## seinnovators.com

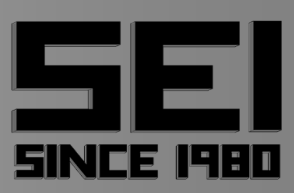

## **SEI RECORDER**

## **TABLE OF CONTENTS**

| <b>FEATURES</b>       | <u>3</u>  |
|-----------------------|-----------|
| <b>SPECIFICATIONS</b> | <u>4</u>  |
| SYSTEM CONFIGURATIONS | <u>5</u>  |
| <u>SETUP</u>          | <u>8</u>  |
| <b>INSTALLATION</b>   | <u>19</u> |
| WARRANTY              | <u>21</u> |

## **RECORDER FEATURES**

Wifi Connected Optional Cloud Connection

## FIREHOUSE RECORDING

-RECORDS ALL RADIO TRAFFIC WITH DATE AND TIME -IDENTIFIES WHAT UNITS WERE TONED OUT -BACKUP AUDIO FILES TO LOCAL PC OR CLOUD

-LISTEN TO FILES FROM ANY DEVICE ON THE LOCAL WIFI NETWORK

-WITH CLOUD SERVICES IT WILL AUTOMATICALLY UPLOAD TO THE CLOUD ALLOWING ACCESS FROM ANYWHERE

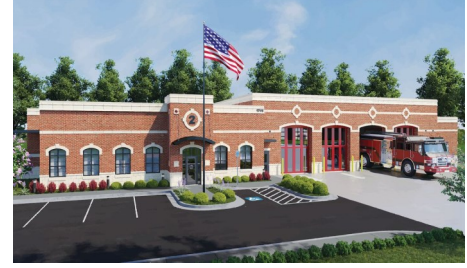

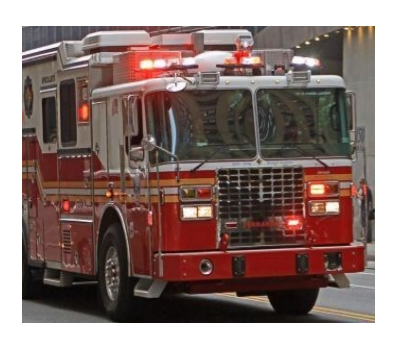

## FIREGROUND RECORDING

-MOBILE MOUNTING - CONNECTS TO RADIO IN VEHICLE OR RECORDER WITH RECEIVER

-RECORD ALL MOBILE AND PORTABLE FIRE GROUND TRAFFIC AT THE SCENE

-AUDIO FILES CAN BE ACCESSED FROM ANY PC WHEN THE UNIT RETURNS TO WI-FI RANGE AT THE STATION

-PLAY BACK LOCALLY ON YOUR CELL PHONE OR LAPTOP -SMALL SIZE EASILY MOUNTS ANYWHERE

-AUTO CONNECTS WHEN IN THE RANGE OF STATION WIFI -WITH CLOUD SERVICES IT WILL AUTOMATICALLY UPLOAD TO THE CLOUD WHEN BACK IN THE RANGE OF STATION WIFI ALLOWING ACCESS FROM ANYWHERE

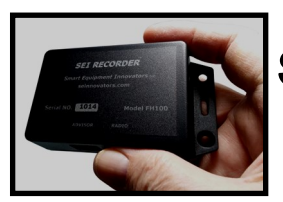

## Small Size

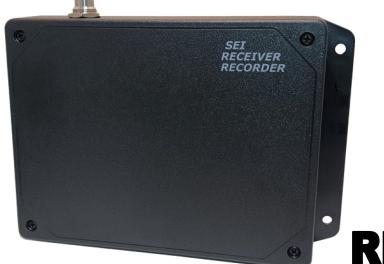

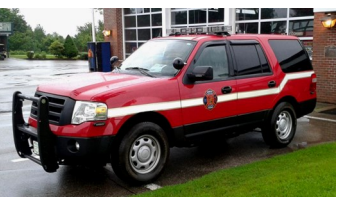

### **RECEIVER / RECORDER**

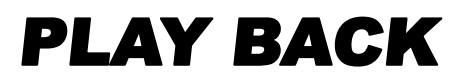

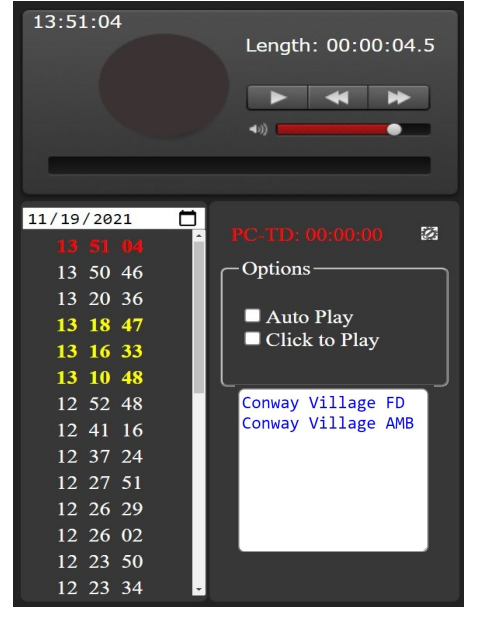

## **Shuts Down if Vehical is Not Used**

Playback and Configuration can be Accessed from any WIFI Device.

Browser Based Playback and Analysis. Calendar to easily find Historical Dispatches. Tone Decoder to Identify Tone Outs. Time Clock displays time as Recording Plays. "Auto Play" and "Click to Play" to easily review Incidents. Forward/Rewind by simply moving slider.

### **OPTIONAL CLOUD SERVICES:**

Backup Files to the Cloud Automatically. Review Files from Anywhere in the World. Dispatch can Verify that Tones and Message Transmitted Correctly.

## **RECORDER SPECIFICATIONS**

SD CARD CAPACITY 128 GB 4303 HRS

WHEN THE SD CARD IS FULL, IT STARTS RECORDING AT THE BEGINNING AGAIN

**VOX OPERATION WITH SETTABLE THRESHOLD** 

WIFI ACCESS DIRECTLY FROM PHONE TABLET, PC OR FROM BUILDING WIFI ON ANY DEVICE IN THE WIFI NETWORK OPTIONAL CLOUD SERVICES BACKUP FILES ON THE CLOUD PLAYBACK AUDIO FROM ANYWHERE

MOBILE RECORDER WILL AUTOMATICALLY CONNECT WHEN IN RANGE OF THE WIFI SYSTEM

BACKUP FILES ON PC

POWER REQUIREMENTS 10 - 15 VDC

CURRENT DRAW 140MA MAX MOBILE UNIT SHUTS DOWN AFTER 24HRS OF NO IGNITION VOLTAGE (TO PREVENT LONG TERM BATTERY DRAIN IF VEHICLE IS NOT USED)

PLUG AND PLAY COMPATIBLE WITH ADVISOR AND RECEIVER

## **POWER REQUIRMENTS**

### MUST BE POWERED BY AN UNINTERRUPTIBLE POWER SUPPLY

IF THE POWER TO THE RECORDER IS INTERRUPTED, WHILE IT IS RECORDING, THE MEMORY CAN BE CORRUPTED. CONNECT TO A UPS IN THE STATION OR TO THE BATTERY IN A MOBILE INSTALLATION.

TABLE OF CONTENTS

## **SYSTEM CONFIGURATIONS**

## **RECORD ALL TRAFFIC**

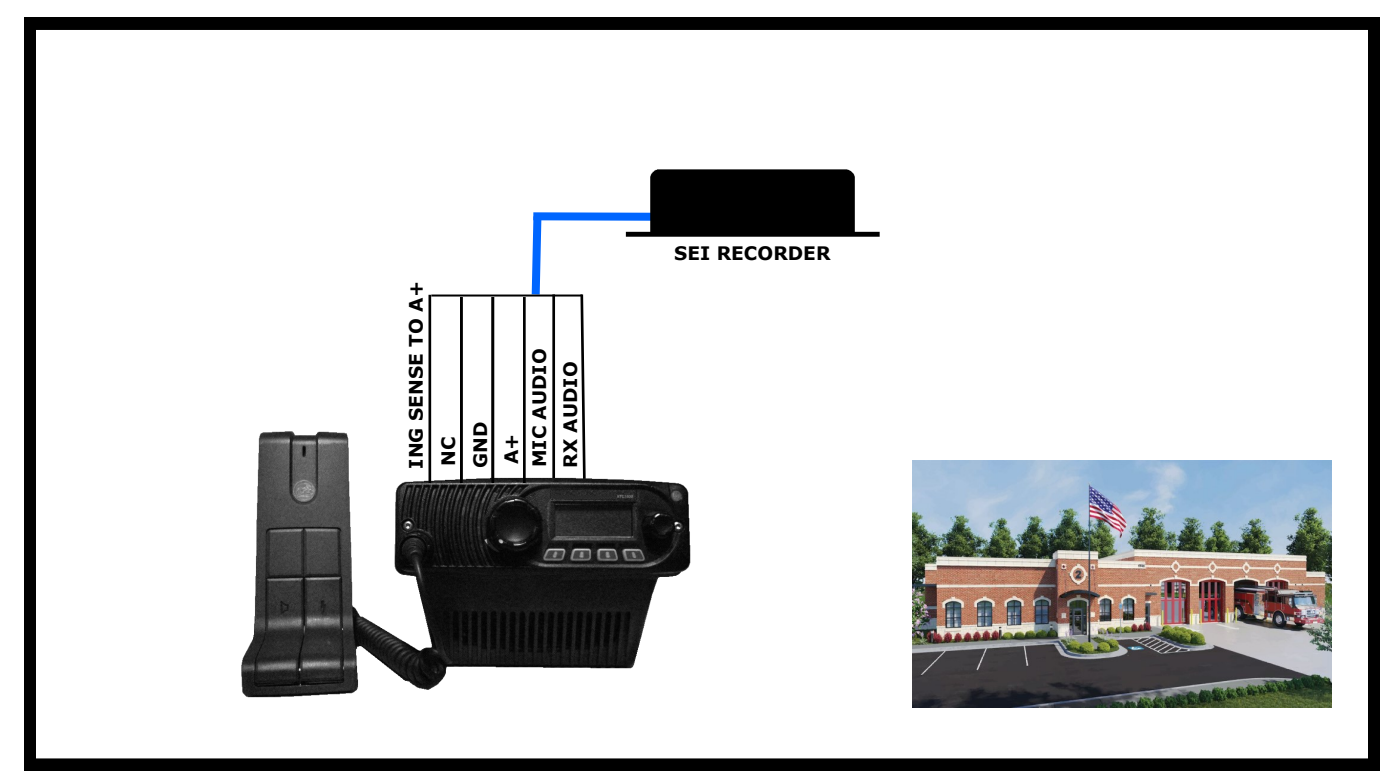

## RECORD ALL TRAFFIC OR ONLY AFTER TONE OUT

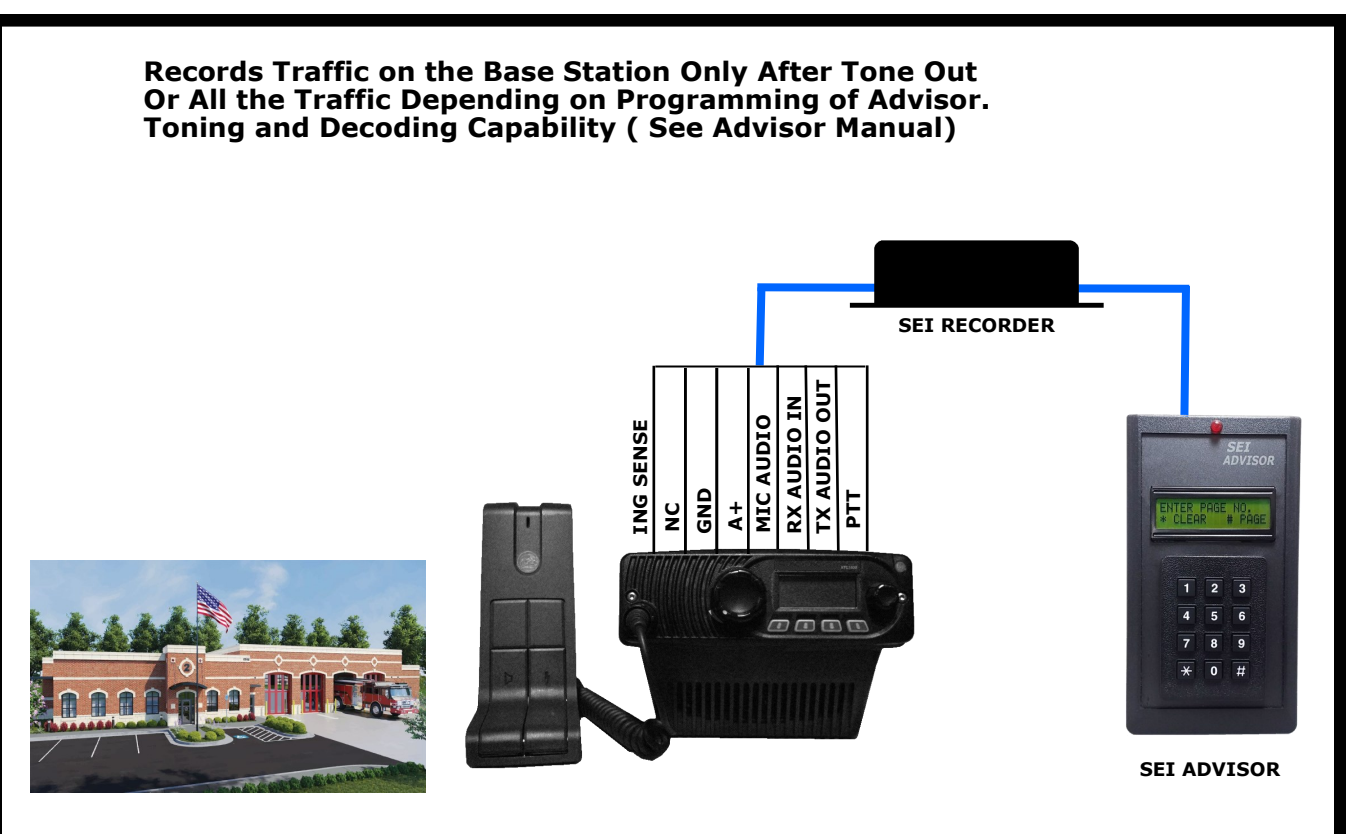

## **SYSTEM CONFIGURATIONS**

## **RECORDS ALL TRAFFIC**

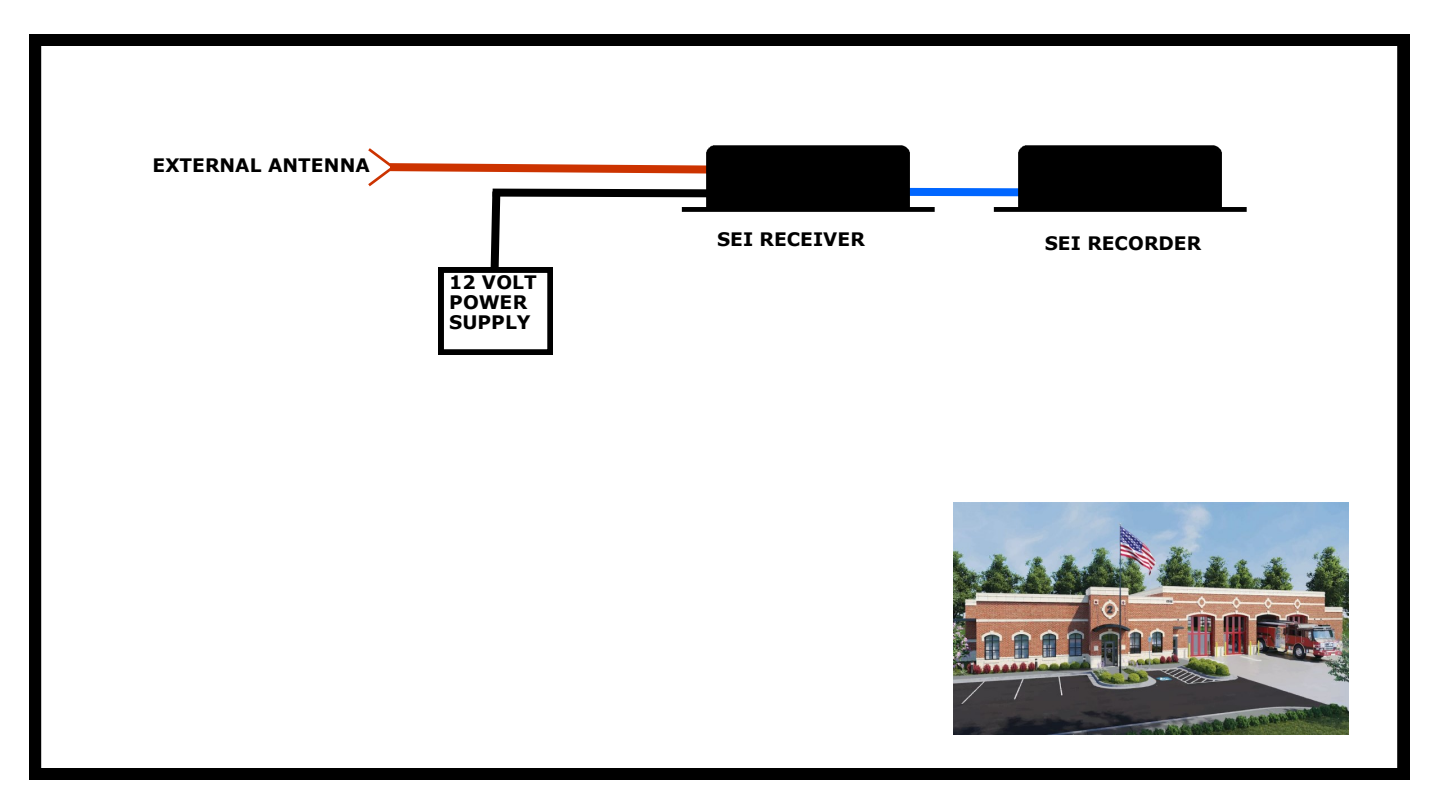

### **RECORDS ALL TRAFFIC** OR **ONLY AFTER TONE OUT**

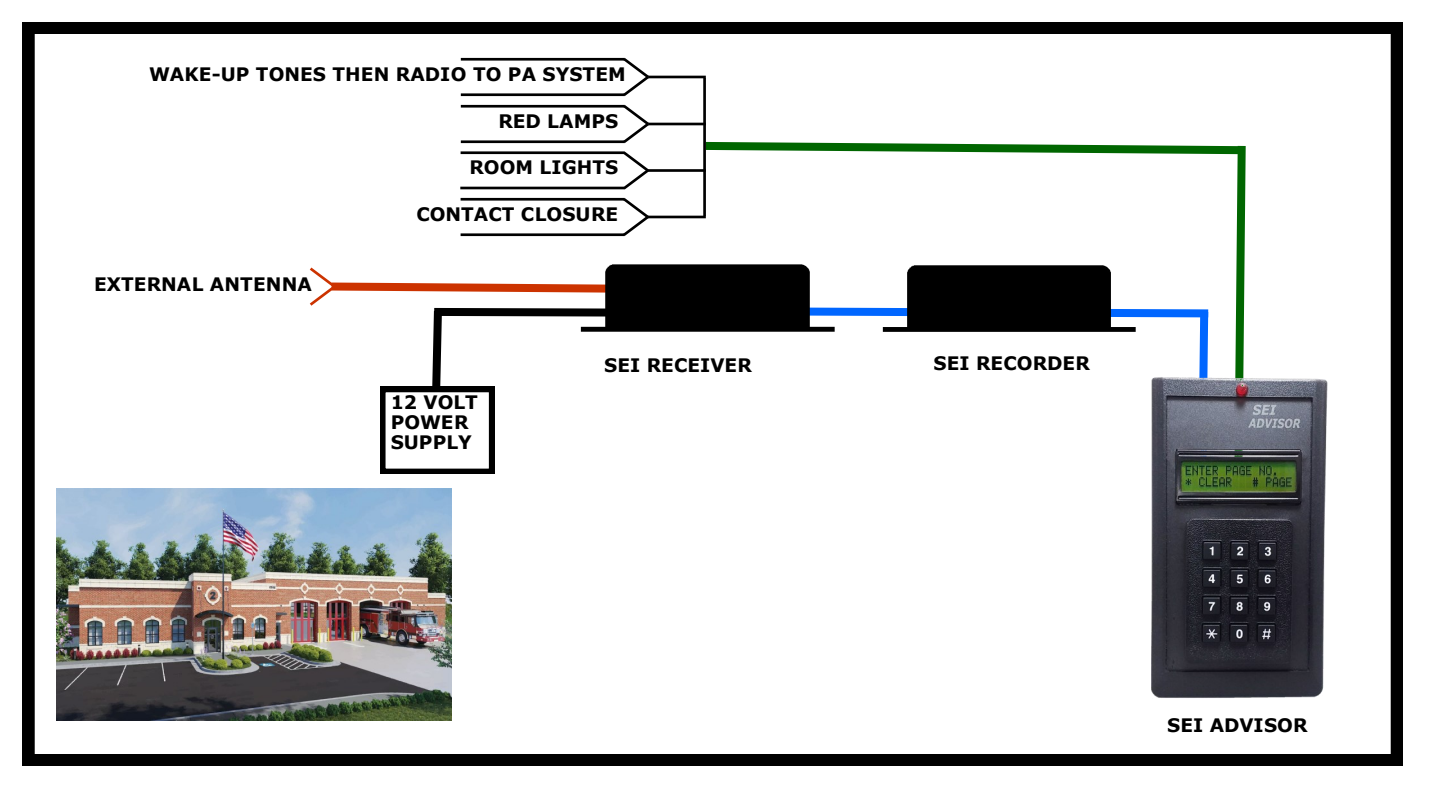

TABLE OF CONTENTS

## SYSTEM CONFIGURATIONS

## **MOBILE INSTALLATION**

#### RECORD ON SCENE EMERGENCY COMMUNICATIONS

CAN BE READ OR DOWNLOADED WHEN THE VEHICLE IS PARKED WITHIN THE RANGE OF THE STATION WIFI SYSTEM

READ FILES ON SCENE WITH CELL PHONE OR LAPTOP

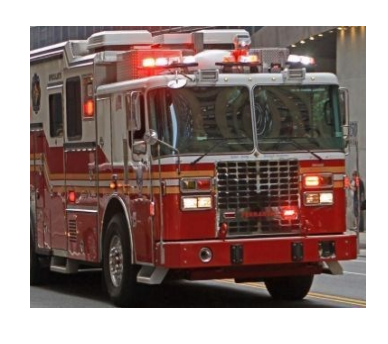

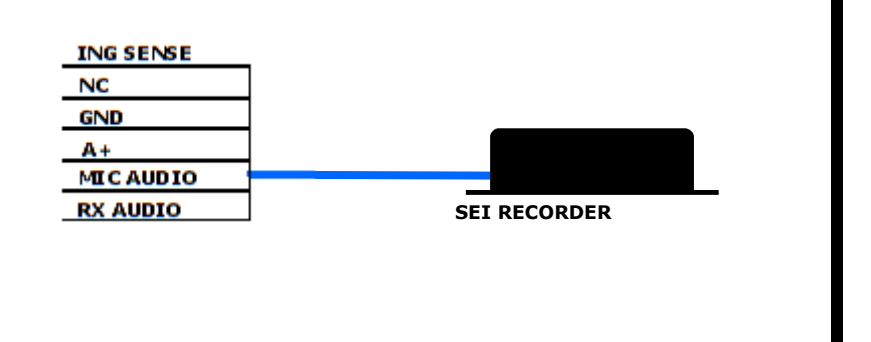

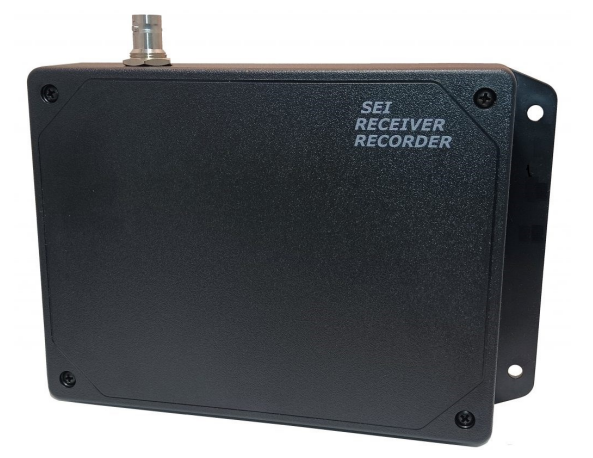

-RECEIVER/RECORDER COMBINED - PLUG IT IN AND CONNECT AN ANTENNA (PORTABLE OR EXT ANTENNA) -4000 HOURS OF RECORDING BEFORE IT STARTS TO RE-RECORD OVER THE OLDEST MEMORY -WIFI CONNECTION ALLOWS ACCESS FROM ANY DEVICE IN THE WIFI NETWORK OR CAN BE ACCESSED DIRECTLY FROM A CELL PHONE OR ANY WIFI DEVICE -OPTIONAL CLOUD WEBSITE AND STORAGE ALLOWS AC-CESS FROM ANY INTERNET CONNECTED DEVICE FROM ANYWHERE IN THE WORLD -PERSONAL CAN REPLAY THE CALL ON THEIR PHONE WHILE RESPONDING

#### FIRE GROUND RECORDING -CHANGE CHANNELS USING A CELL PHONE -PLAY BACK DIRECTLY TO A CELL PHONE AT THE SCENE

-CONNECT TO THE CLOUD IF VEHICLE HAS ON BOARD WIFI OR THROUGH A CELL PHONE AS A HOT SPOT THIS ALLOWS OFF SCENE PERSONAL TO FOLLOW THE COMMUNICATIONS AT THE FIRE SCENE IN ALMOST REAL TIME (APPROXIMATELY 60 SEC DELAY)

## SETUP

### **<u>NEVER</u>** UNPLUG WHILE THE UNIT IS RECORDING. REMOVE THE SOURCE OF AUDIO TO THE RECORDER BEFORE UNPLUGGING.

Use a computer with a WIFI card or adaptor to communicate with the Recorder

- **1** Reboot the Recorder by unplugging and plugging back in.
- 2 Connecting to the Recorder

Disconnect your computer from the WIFI network. Find the Recorder in the list of WIFI networks. If it is a new recorder, the name will be "seirecorder." Check the box for "Connect automatically." Password is "seirecorder123"

| 囗             | Netwo<br>Conne              | rk 2<br>ected                        |                             |                      |   |  |
|---------------|-----------------------------|--------------------------------------|-----------------------------|----------------------|---|--|
| ₽ <i>(</i> 7, | seireco                     | order                                |                             |                      |   |  |
| •             | Apt#2                       |                                      |                             |                      |   |  |
| <b>°</b> //.  | Conwa                       | y Peer 2.4G                          |                             |                      |   |  |
| ٩//           | Conwa                       | y Peer 5G                            |                             |                      |   |  |
| ₽ <i>(</i> 7. | DIRECT-44-HP OfficeJet 5200 |                                      |                             |                      |   |  |
| ₽ <i>(</i> 7, | guestn                      | etwork2                              |                             |                      |   |  |
| <b>°</b> //.  | guestn                      | etwork3                              |                             |                      |   |  |
| Netw<br>Chang | vork &<br>ge setting        | Internet settir<br>ıs, such as makin | <b>1gs</b><br>g a connectio | on metered.          |   |  |
| ſ.            |                             | ☆                                    | (j)<br>Mobile               |                      |   |  |
| Wi-Fi         |                             | Airplane mode                        | hotspot                     |                      |   |  |
|               |                             | ^ D                                  | ê ⊑ ¢»)                     | 4:35 AM<br>12/6/2021 | 3 |  |
|               |                             |                                      |                             |                      |   |  |

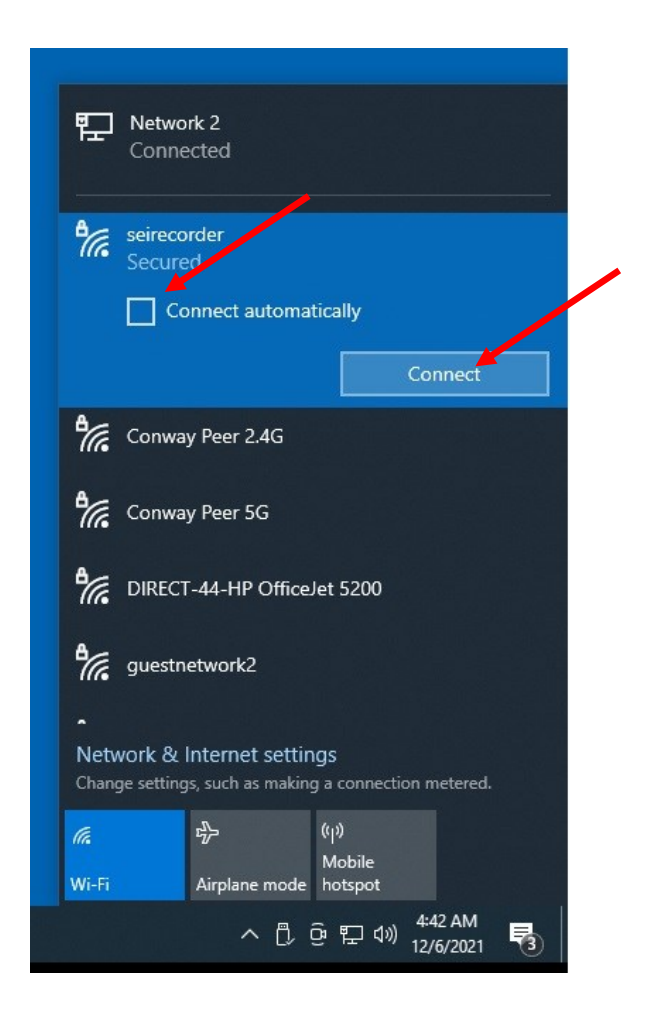

| <u> </u>                        | New Tab   |             | × +      |           |
|---------------------------------|-----------|-------------|----------|-----------|
| $\leftrightarrow$ $\rightarrow$ | c S       | 192.168.50. | 1        |           |
| Apps                            | 🎽 Gmail 📕 | YouTube     | G Google | Netflix 🕯 |
|                                 |           |             |          |           |
|                                 |           |             |          |           |
|                                 |           |             |          |           |
|                                 |           |             |          |           |
|                                 |           |             |          |           |
|                                 |           |             |          |           |
|                                 |           |             |          |           |

3 - Open a new Browser. Enter a URL of "192.168.50.1"

| 13:51:04                                                                                                    | Length: 00:00:04.5                                                                             |
|----------------------------------------------------------------------------------------------------|------------------------------------------------------------------------------------------------|
|                                                                                                    |                                                                                                |
| 11/19/2021         13       51       04         13       50       46         13       20       36         13       18       47         13       16       33         13       10       48         12       52       48 | <ul> <li>PC-TD: 00:00:00</li> <li>Options</li> <li>Auto Play</li> <li>Click to Play</li> </ul> |
| 12 41 16<br>12 37 24<br>12 27 51                                                                                                    |                                                                                                |

4 - The Recorder GUI will be Displayed. Click Button for the Configuration Screen

| Sign in              |                                   |
|----------------------|-----------------------------------|
| http://192.          | 168.50.1                          |
| Your conne           | ction to this site is not private |
|                      |                                   |
| Username             |                                   |
| Username<br>Password |                                   |
| Username<br>Password |                                   |

5 - Enter: Username "admin" Password "seirecorder123"

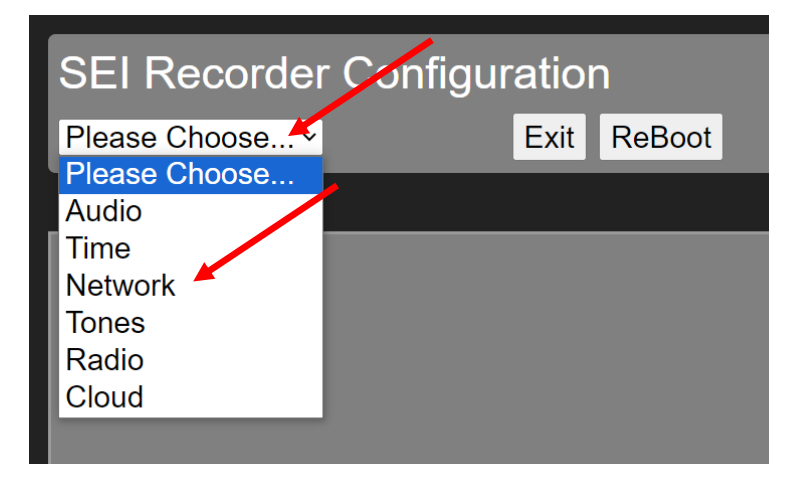

**6** - Select the dropdown box then select "Network"

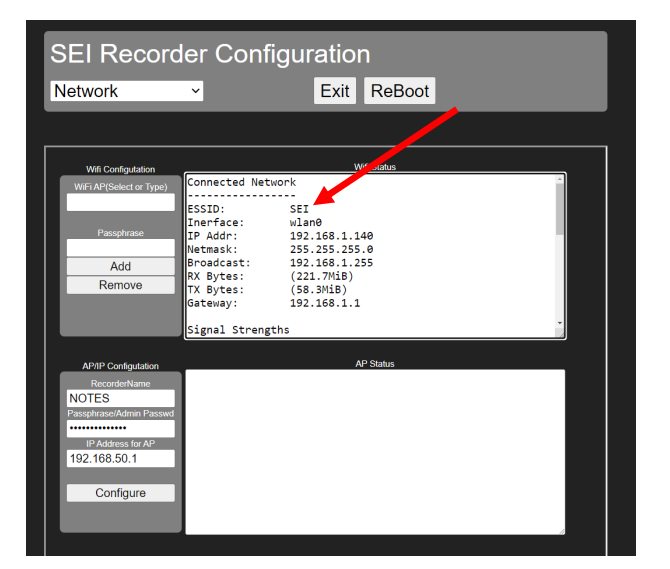

7 - If a Network is Connected then it must be removed before proceeding with the setup Go to step 7A

If no Network is connected then Go to step 8

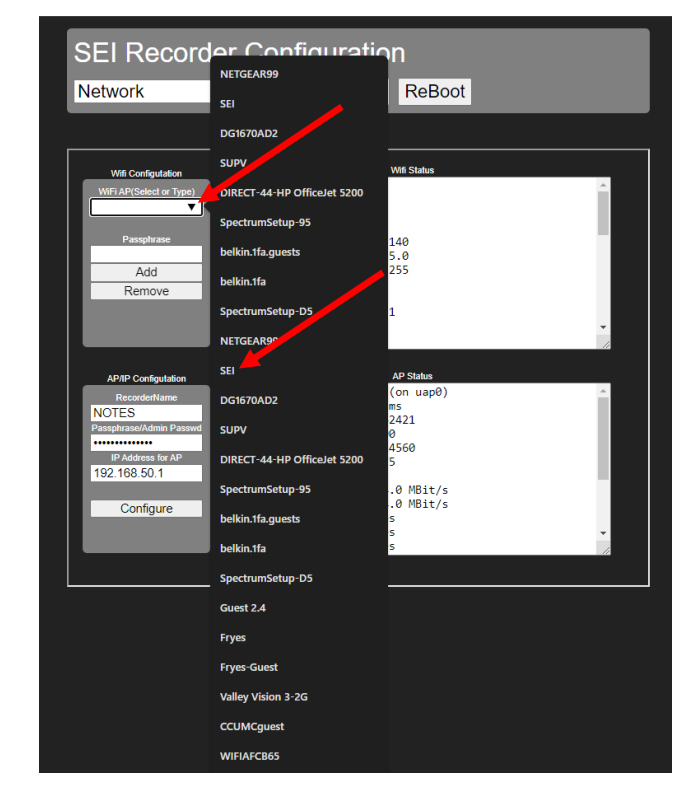

**7A** - Click the Dropdown Box and Select the Network to be removed

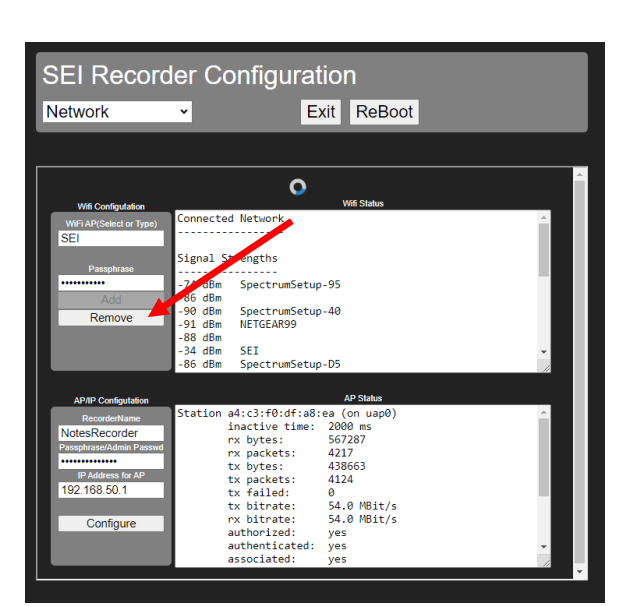

**7B** - Click on the "Remove button and wait for the wheel to stop

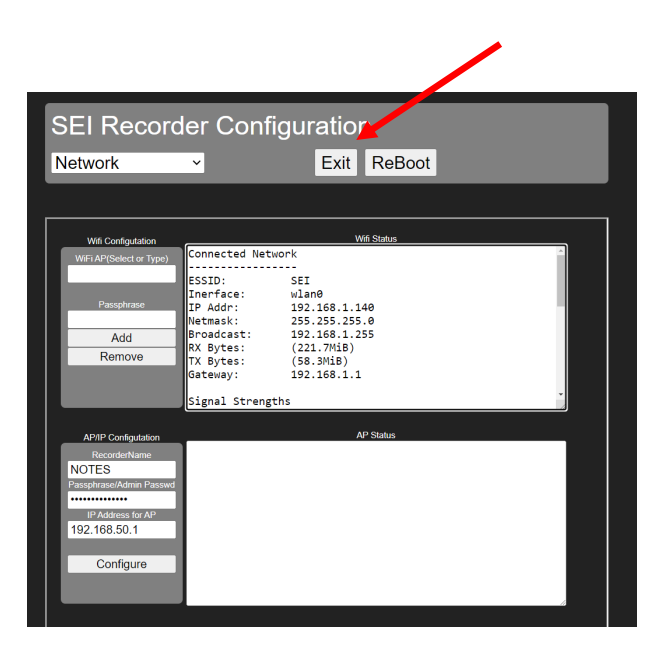

7C - Exit the Config screen Go back to step 1

| SEI Recorder                                                                            | Configuration | SEI Recorder Configuration                                                                                                    |
|-----------------------------------------------------------------------------------------|---------------|----------------------------------------------------------------------------------------------------|
| Please Choose ×<br>Please Choose<br>Audio<br>Time<br>Network<br>Tones<br>Radio<br>Cloud | Exit ReBoot   | Time       Exit ReBoot         Current Time Status       Recorder Time: Thu Apr 21 2022 14:48:14 GMT-0400 (Eastern Daylight Time).         Local Device Time: Thu Apr 21 2022 14:48:13 GMT-0400 (Eastern Daylight Time).         Time Difference       1.173 Seconds         Select Recorder TimeZone and Synch Time with Local Device         America/New_York       Syncronize |

**8** - Select "Time" in the dropdown box. Select the City with the Correct Time Zone Click "Synchronize" to sync the time with the computer. (It will periodically sync with the network)

### **9 - Setup Audio Select "Audio" from the dropdown box**

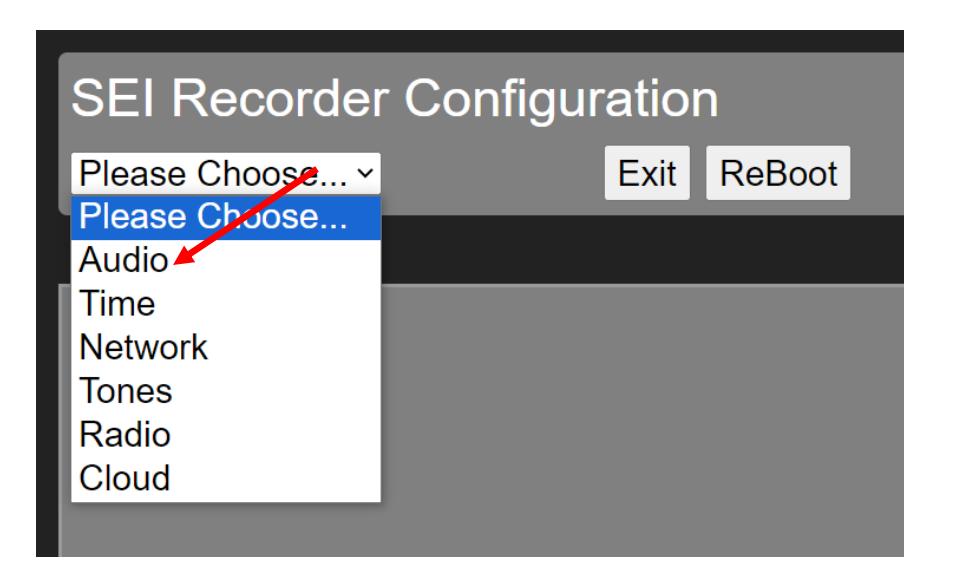

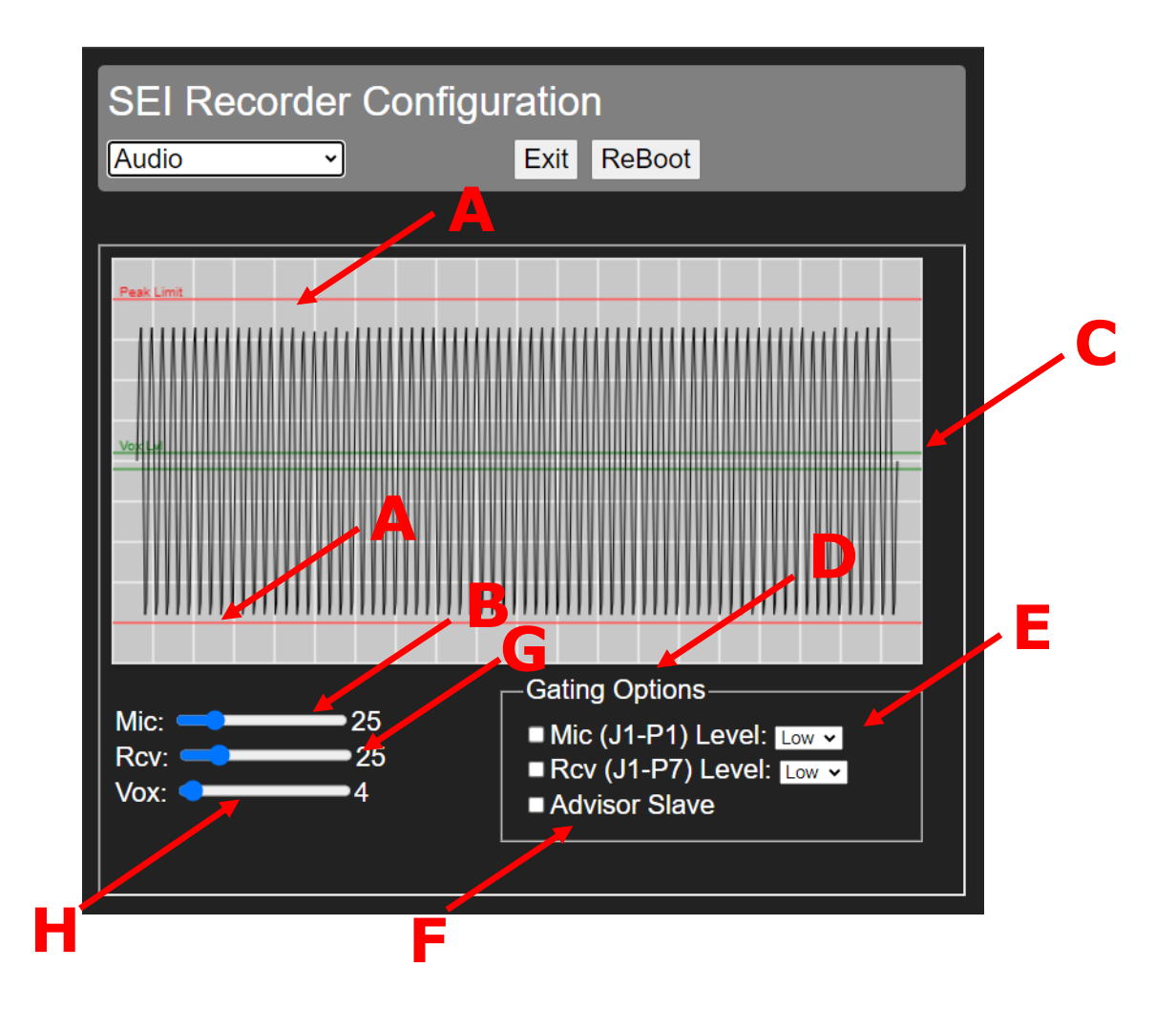

Adjust Mic Audio - Speak into the mic at a normal level and adjust the mic level (B) so it does not extend over the Red Lines (A) You can click on the Slider and adjust with the arrow keys

Adjust Receiver Audio - Feed a Signal into the Radio 1000HZ at 1.5KHZ Dev at -90dbm Adjust the rec level (G) so the Signal does not extend over the Red

Lines (A)

You can click on the Slider and adjust with the arrow keys

Adjust the VOX level (H) so any systemic noise does not extend over the green lines (C)

Mic and Rec Audio can be Gated (D) w/high or low outputs (E) (Example: A COR or a CTCSS Decode can gate the Rec Audio A PTT level change can gate the Mic Audio)

Advisor Slave (F) - If checked - the recorder only records when the advisor is tripped The Advisor alert relay must be programmed for "on until reset"

### 10 - SELECT "Tones"

| SEI Recorder Configuration |                       |               |  |  |  |  |
|----------------------------|-----------------------|---------------|--|--|--|--|
|                            | Exit                  | ReBoot        |  |  |  |  |
| _                          | _                     |               |  |  |  |  |
|                            |                       |               |  |  |  |  |
|                            |                       |               |  |  |  |  |
|                            |                       |               |  |  |  |  |
|                            |                       |               |  |  |  |  |
|                            |                       |               |  |  |  |  |
|                            |                       |               |  |  |  |  |
|                            | <sup>-</sup> Configur | Configuration |  |  |  |  |

| SEI Recorder Configuration |       |                    |         |    |      |        |  |  |
|----------------------------|-------|--------------------|---------|----|------|--------|--|--|
| Tones  V Exit ReBoot       |       |                    |         |    |      |        |  |  |
|                            |       |                    |         |    |      |        |  |  |
| ToneA                      | ToneB | Department         | Color   | СР |      |        |  |  |
| 701                        | 1130  | North Conway FD    | #FFFF00 | 1  | Save | Remove |  |  |
| 701                        | 903   | North Conway AMB   | Yellow  | 2  | Save | Remove |  |  |
| 1669                       | 702   | Conway Village AMB | #FFFF00 | 7  | Save | Remove |  |  |
| 1669                       | 871   | Center Conway FD   | Yellow  | 6  | Save | Remove |  |  |
| 1082                       | 871   | Redstone FD        | #FFFF00 | 2  | Save | Remove |  |  |
| 903.2                      |       | Paramedics         | Yellow  | 3  | Save | Remove |  |  |
| 1669                       | 1082  | Conway Village FD  | #FFFF00 | 1  | Save | Remove |  |  |
|                            |       |                    |         |    | Add  |        |  |  |

Enter Tone A, Tone B the Department Name and the Hex Code or the Official Name for the Color. (htmlcolorcodes.com)

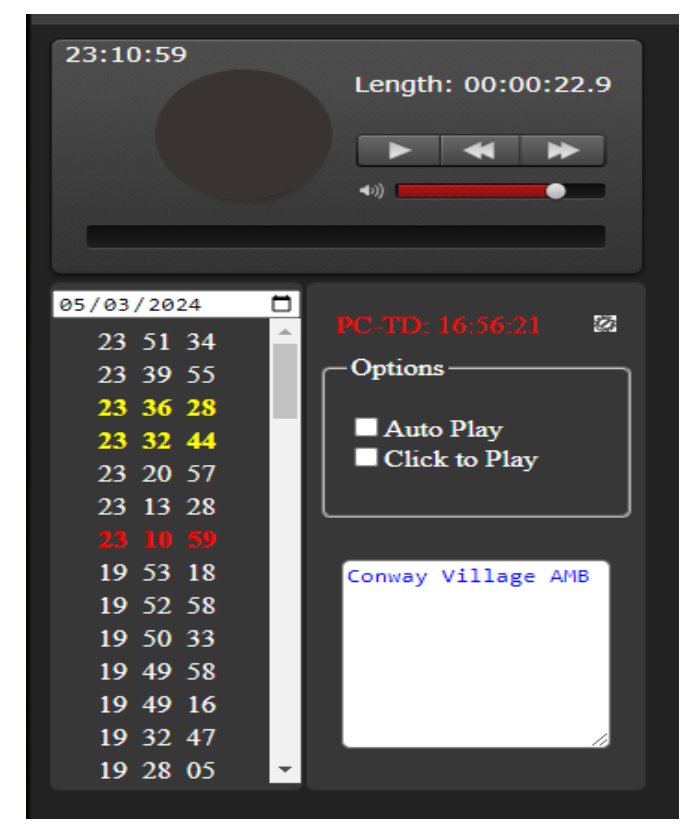

The Department Name can be Displayed when the Recording with the Tones is Selected.

The Recording for each Department can show in a Different Color.

#### 11 - SELECT "Radio"

In the Receiver/Recorder unit, the channel can be changed from the GUI.

Add as many Channels as you want.

- Enter the Ch Number
- Enter the Ch Name
- Enter the Frequency (with 4 digits after the decimal point)
- Enter the CTCSS or DCS according to the chart below (Leave Blank for CS)
- Enter Band Width 12.5 OR 25 (for Land Mobile must always be 12.5)
- Ènter Squelch (1 is Usually Good)
- (Leave Volume at 8) Selecting "Save" writes it to memory.

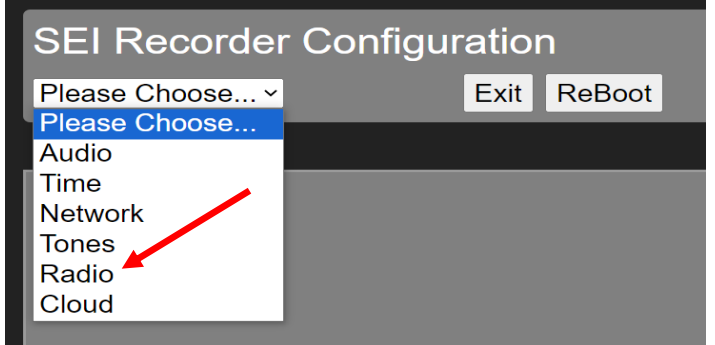

| SEI Recorder Configuration |             |           |       |     |      |         |        |      |        |
|----------------------------|-------------|-----------|-------|-----|------|---------|--------|------|--------|
| Radio                      |             |           |       |     |      |         |        |      |        |
|                            |             |           |       |     |      |         |        |      |        |
| ch                         | Description | Freq(MHz) | CTCSS | DCS | BW   | Squelch | volume | 1    |        |
| 1                          | CONWAY FD   | 155.7600  | 114.8 |     | 12.5 | 1       | 8      | Save | Remov  |
| 2                          | CON CH 2    | 154.4450  | 114.8 |     | 12.5 | 1       | 8      | Save | Remove |
| 3                          | BART/JACK   | 154.1450  | 173.8 |     | 12.5 | 1       | 8      | Save | Remove |
|                            |             |           |       |     |      |         |        | Add  |        |

CTCSS CODES Leave Blank for Carrier Squelch. 67.0, 71.9, 74.4, 77.0, 79.7, 82.5, 85.4, 88.5, 91.5, 94.8, 97.4, 100.0, 103.5, 107.2, 110.9, 114.8, 118.8, 123.0, 127.3, 131.8, 136.5, 141.3, 146.2, 151.4, 156.7, 162.2, 167.9, 173.8, 179.9, 186.2, 192.8, 203.5, 210.7, 218.1, 225.7, 233.6, 241.8, 250.3 DCS CODES 023, 025, 026, 031, 032, 036, 043, 047, 051, 053, 054, 065, 071, 072, 073, 074, 114, 115, 116, 125, 131, 132, 134, 143, 152, 155, 156, 162, 165, 172, 174, 205, 223, 226, 243, 244, 245, 251, 261, 263, 265, 271, 306, 311, 315, 331, 343, 346, 351, 364, 365, 371, 411, 412, 413, 423, 431, 432, 445, 464, 465, 466, 503, 506, 516, 532, 546, 565, 606, 612, 624, 627, 631, 632, 654, 662, 664, 703, 712, 723, 731, 732, 734, 743, 754 DCS codes must be followed by N or I for Normal or Inverse.

#### **12** - Setup Cloud Service

SELECT "Cloud"

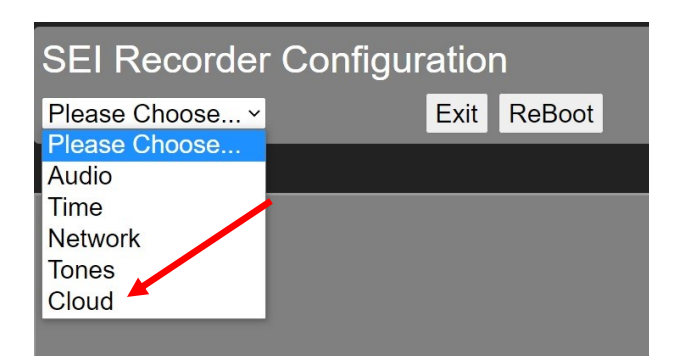

If the Optional Cloud Service is going to be used, then 3 Keys will be emailed to you. Each key must be Copied (Carefully) and Pasted into the box, then Set one at a time.

The Wheel will spin while the Key is Being Set.

| =I Recor         | der Conti            |                                         |
|------------------|----------------------|-----------------------------------------|
| oud              | <b>~</b>             | Exit ReBoot                             |
|                  |                      |                                         |
|                  | Cloud                | Key Configuration                       |
| Set Key 1        | UnSet Key 1          |                                         |
| **************   | **************       | *************************************** |
| **************** | ******************** |                                         |
|                  |                      |                                         |
| Set Key 2        | UnSet Key 2          | 1                                       |
|                  |                      |                                         |
|                  |                      |                                         |
| Set Key 3        | UnSet Key 3          | î.                                      |
| **************** | *******************  |                                         |
|                  | ct vour local R      | adio Shop to enable Cloud Services      |
| Please conta     |                      |                                         |
| Please conta     |                      | Device Id                               |
| Please conta     | 284b2d90             | Device Id                               |
| Please conta     | 284b2d99             | Device Id<br>12b827eb78cc47             |
| Please conta     | 284b2d99             | Device Id<br>912b827eb78cc47            |
| Please conta     | 284b2d99             | Device Id<br>912b827eb78cc47            |

### 13 - Rename the Recorder

#### SELECT "Network"

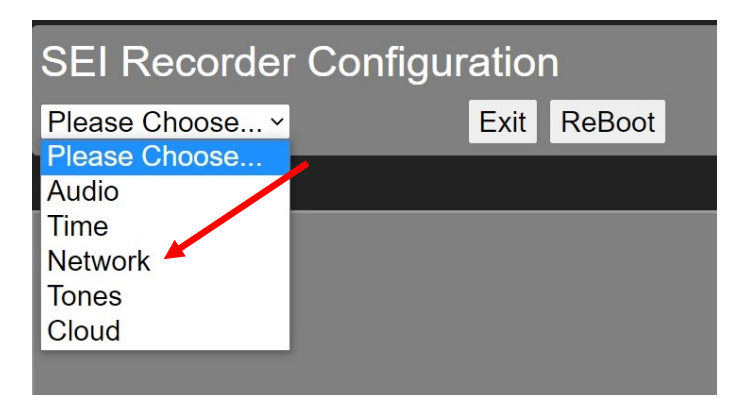

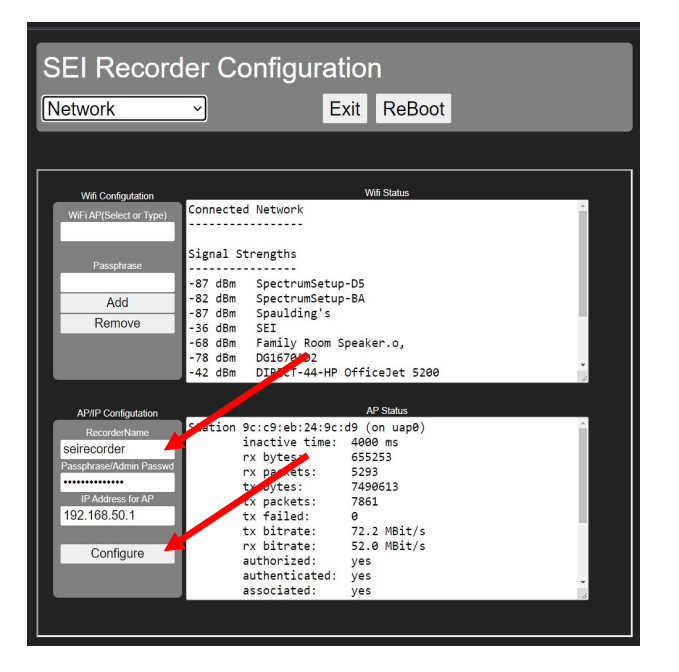

Enter the New Name for the Recorder (NO SPACES) and Click "Configure"

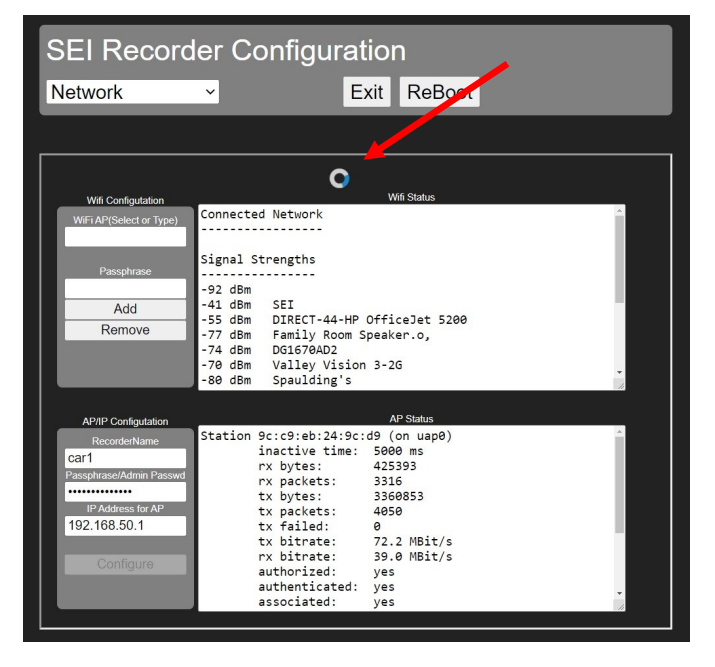

When the Wheel stops spinning -Close the Browser.

#### 14 - Connect to WIFI Network THIS MUST ALWAYS BE THE LAST STEP

Reboot the recorder by Unplugging and Plugging back in.

Wait for the new Name to show up in the WIFI List.

Select the new Name and click on Connect automatically.

Open a Browser and Enter 192.168.50.1

| 17.           | Valley Vision 3-2G                                                            |
|---------------|-------------------------------------------------------------------------------|
| <i>°(</i> .,  | car1<br>Secured                                                               |
|               | Connect                                                                       |
| ٩//.          | DIRECT-44-HP OfficeJet 5200                                                   |
| ٩//           | SEI                                                                           |
| •             | Fryes                                                                         |
| •             | Kathulhu's home                                                               |
| (h.           | Family Room Speaker.o,                                                        |
| Netv<br>Chang | vork & Internet settings<br>ge settings, such as making a connection metered. |
| (î.           | மீ<br>நிலை<br>Mobile                                                          |
| Wi-Fi         | Airplane mode hotspot                                                         |

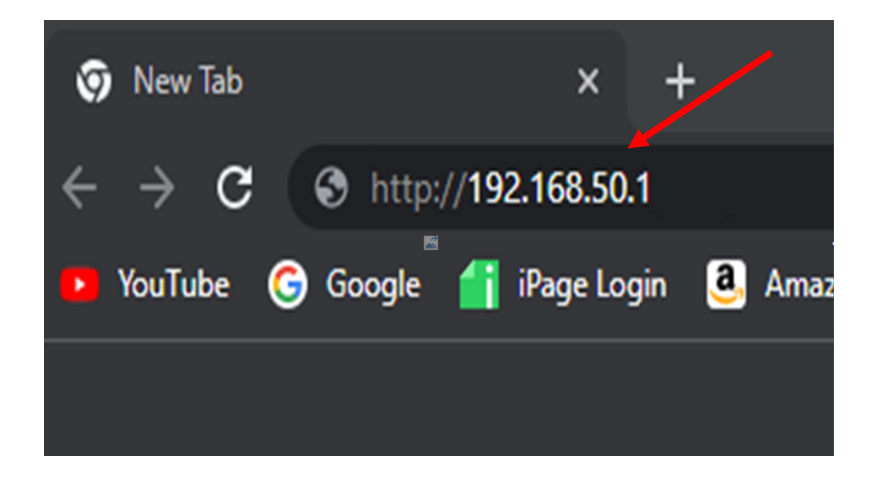

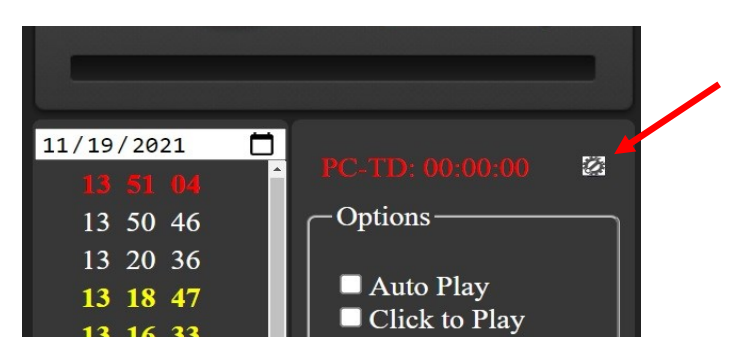

#### Go to the Configuration Screen

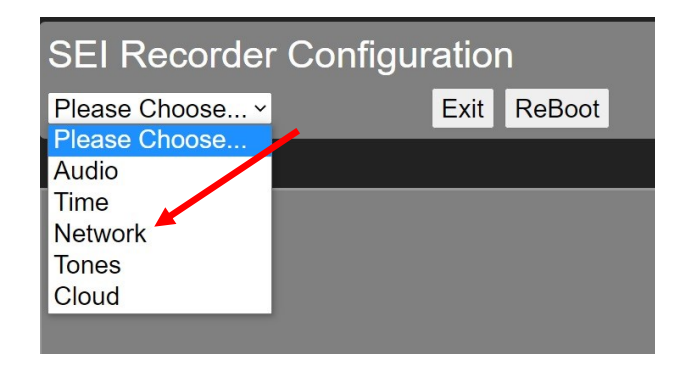

**Select Network** 

| SEI Record                                                                                                    | er Configuration                                                                                                    |
|----------------------------------------------------------------------------------------------------|----------------------------------------------------------------------------------------------------|
| Network                                                                                                    | Exit ReBoot                                                                                                    |
|                                                                                                    |                                                                                                    |
| Wifi Configutation WiFi AP(Select or Type) Passphrase Add Remove                                                                | Wifi Status       Signal Strongths                                                                                                    |
| AP/IP Configutation<br>RecorderName<br>Seirecorder<br>Passphrase/Admin Passwd<br>IP Address for AP<br>192.168.50.1<br>Configure | -42 dBm DIRECT-44-HP OfficeJet 5200<br>AP Status<br>Station 9c:c9:eb:24:9c:d9 (on uap0)<br>inactive time: 4000 ms<br>rx bytes: 655253<br>rx packets: 5293<br>tx bytes: 7490613<br>tx packets: 7861<br>tx failed: 0<br>tx bitrate: 72.2 MBit/s<br>rx bitrate: 52.0 MBit/s<br>authorized: yes<br>authorizet: yes<br>associated: yes |

Click on the WIFI AP Dropdown Box and Select the WIFI Network

**Enter the WIFI Passphrase** 

**Click Add** 

When the wheel stops spinning, close the Browser and Reboot the Recorder

You can now connect with the Recorder on the WIFI Network, using "new name".local (example: recorder1.local)

Go Back into Configuration > Network and make note of the IP Address. Then EXIT.

| SEI Recorder Config                                                                                                    |                                                                                                    |                                |           |
|----------------------------------------------------------------------------------------------------|----------------------------------------------------------------------------------------------------|--------------------------------|-----------|
| Network ~                                                                                                    |                                                                                                    |                                |           |
|                                                                                                    |                                                                                                    |                                |           |
| Wifi Config<br>WiFi AP(Sele<br>Pa DIF<br>Pa DIF<br>Sul<br>Val<br>R<br>SEI<br>Fry<br>AP/IP<br>My<br>Recc Kat<br>NOTES CC<br>Passphrase/Ad<br>IP Address<br>192.168.50<br>Config | gutation<br>ect or Type)<br>RECT-44-HP Offic<br>PV<br>ley Vision2G<br>res<br>res-Guest<br>rspectrumWiFi70<br>thulhu's home<br>UMCguest<br>Imin Passwo<br>s for AP<br>).1<br>GUIPE | Connect<br>ESSID:<br>eJet 5200 | ed Networ |

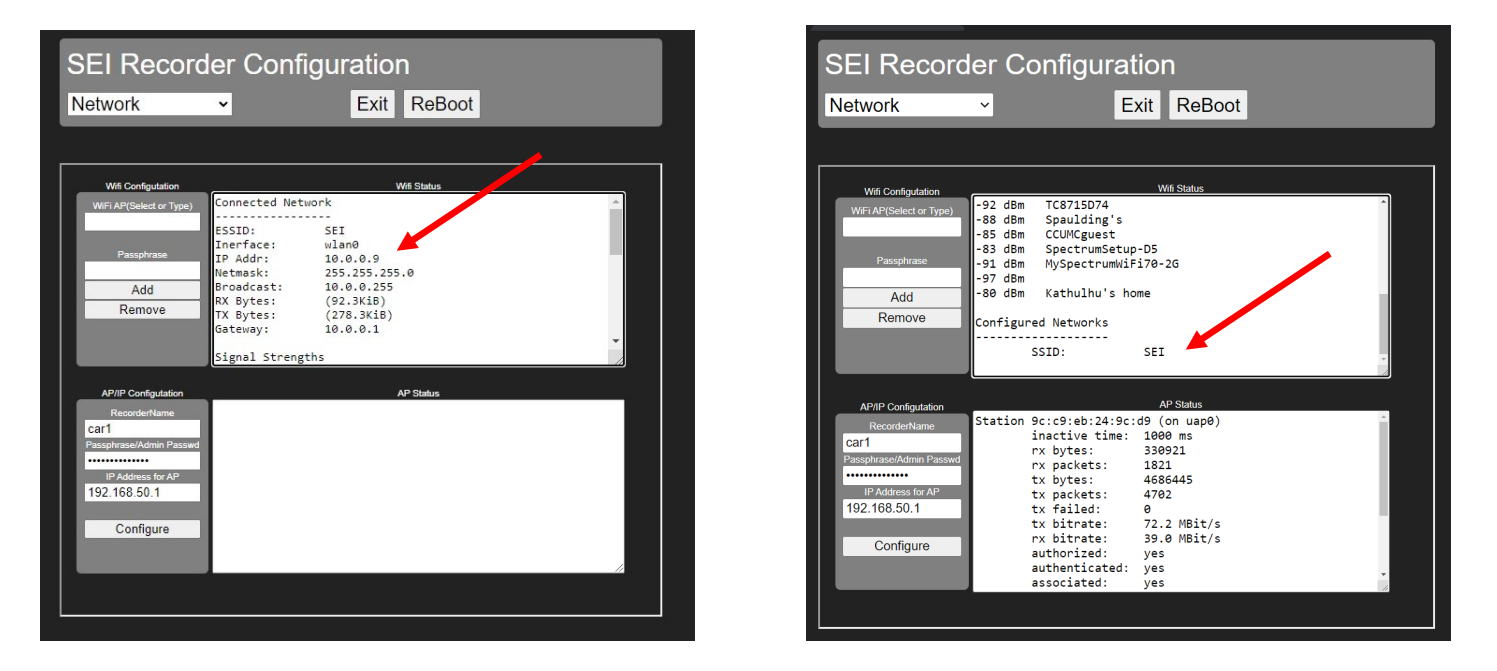

Go Back into Configuration > Network and make note of the IP Address. Then EXIT.

Connecting to the Local WIFI Network can be Tricky depending on the Router.

"Recorder Name".local should work in most Cases.

**Connect with the Recorder IP Address However the Router can Change the Address.** 

The most dependable way is to Make a DHCP Reservation in the Router for the Recorder IP Address so the Router won't Change it.

Connecting through the Cloud is the most Reliable way to Connect to the Recorder. You just go to your Own Website and Connect from any Device.

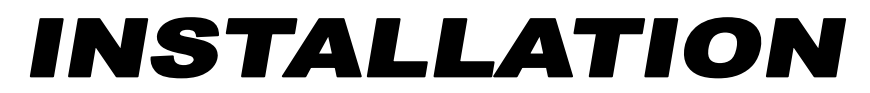

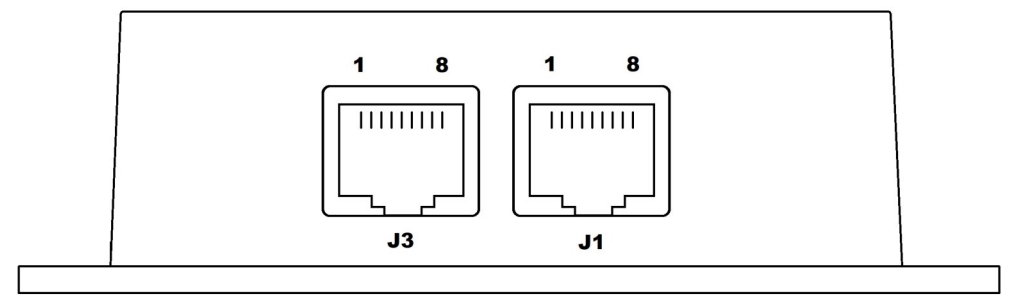

### **CONNECTION TO RADIO**

**J1 RJ45 RADIO** 

#### CABLE

- **1 PTT BRN RECORDER ONLY NORMAL OPERATION NO CONNECTION** 
  - USING WITH ADVISOR ENCODE CONNECT TO RADIO PTT
  - IF MIC AUDIO IS LIVE ALL THE TIME THEN CONNECT TO RADIO PTT AND SETUP GATING IN AUDIO MENU (SEE PAGE 11)
- 2 TX AUDIO OUT BLU NOT NEEDED UNLESS ADVISOR ENCODE IS USED
- 3 RX AUDIO IN YEL SQUELCHED AUDIO NOT ADJUSTED BY VOLUME CONTROL (IF NEEDED, THE RX AUDIO CAN BE GATED BY CONNECTING PIN 7 TO A CTCSS DECODE OR A COR PIN)
- 4 TX AUDIO IN GRN CONNECT TO MIC AUDIO IN THE RADIO (A JUMPER, WITH AN INLINE CONNECTOR, IS PROVIDED TO CONNECT TO THE BACK OF THE MIC JACK IN THE RADIO SO THE CONTROL HEAD CAN STILL BE REMOVED) (IF TX AUDIO IS HARD TO CONNECT TO IN THE RADIO THEN A MODULAR MIC JUNCTION BOX CAN BE USED TO PICK UP THE MIC AUDIO IF THE MIC HAS A MODULAR CONNECTOR, PAGE 18)
- 5 POWER RED B+ 12 15VDC
- 6 GROUND BLK GROUND
- 7 OPTIONAL RX AUDIO GATE ORG (IF NO SQUELCHED AUDIO IS AVAILABLE THEN PIN 7 CAN CONNECT TO COR OR CTCSS DECODE TO GATE THE RX AUDIO) (SEE PAGE 11)
- 8 IGNITION SENSE WHT 12 15VDC (IN A MOBILE INSTALLATION, CONNECT TO AN IGNITION SOURCE, IN A STATION INSTALLATION CONNECT TO B+)
- J3 RJ45 RADIO THE ADVISOR ENCODER/DECODER PLUGS INTO J3 (IF IT IS USED) (NOT USED IN MOBILE INSTALATIONS

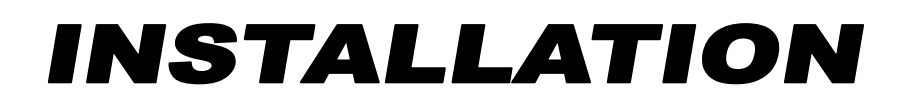

#### **Mic Audio**

It can be Difficult to get Mic Audio from the Radio. You must go into the Radio and run a Wire out to the Recorder.

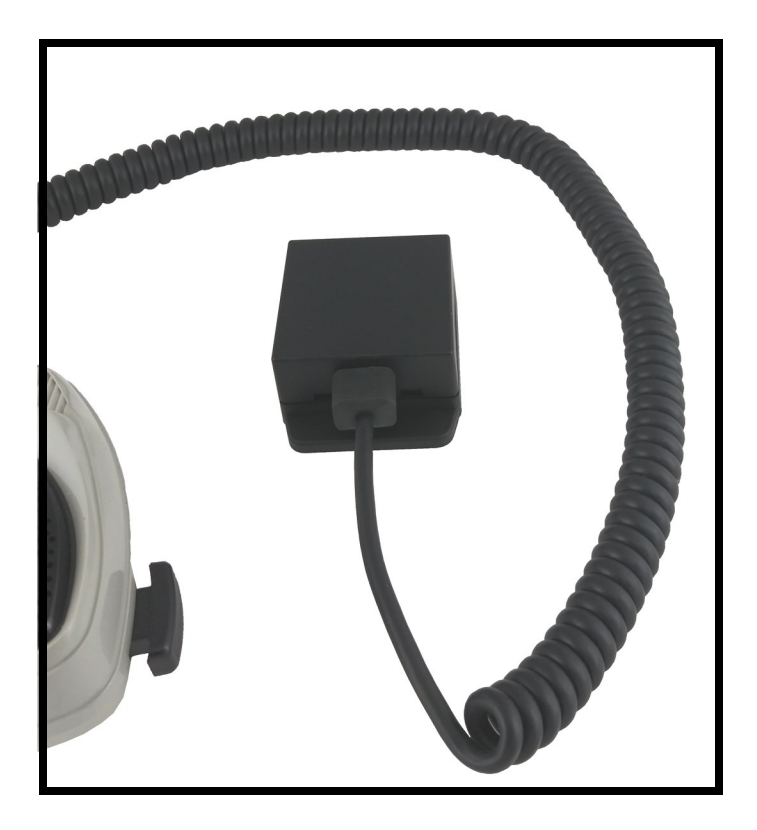

#### **Mic Junction Box**

An optional Mic Junction Box is Available for use with Radios that use RJ45 Mic Jacks. The Mic Plugs into the Junction Box and a Cable runs from the Junction Box to the Radio. Mic Audio, Mic PTT, Gnd etc. can be Picked Up in the Junction Box and Run Back to the Recorder.

#### WARRANTY

The SEI Recorder is warranted to be free from defects in material or workmanship for a period of 1 year from the date of purchase. Damage due to misuse or modification is not covered under this warranty. The unit must be returned to the factory and we will repair or replace it (at our option) at no charge.

SMART EQUIPMENT INNOVATORS LLC 603 447 3925 info@seinnovators.com

### seinnovators.com

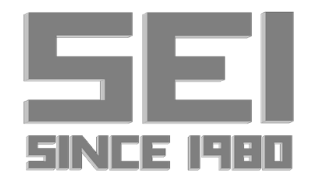